# Лабораторная работа. Настройка туннеля GRE «точка-точка» в сети VPN

Топология

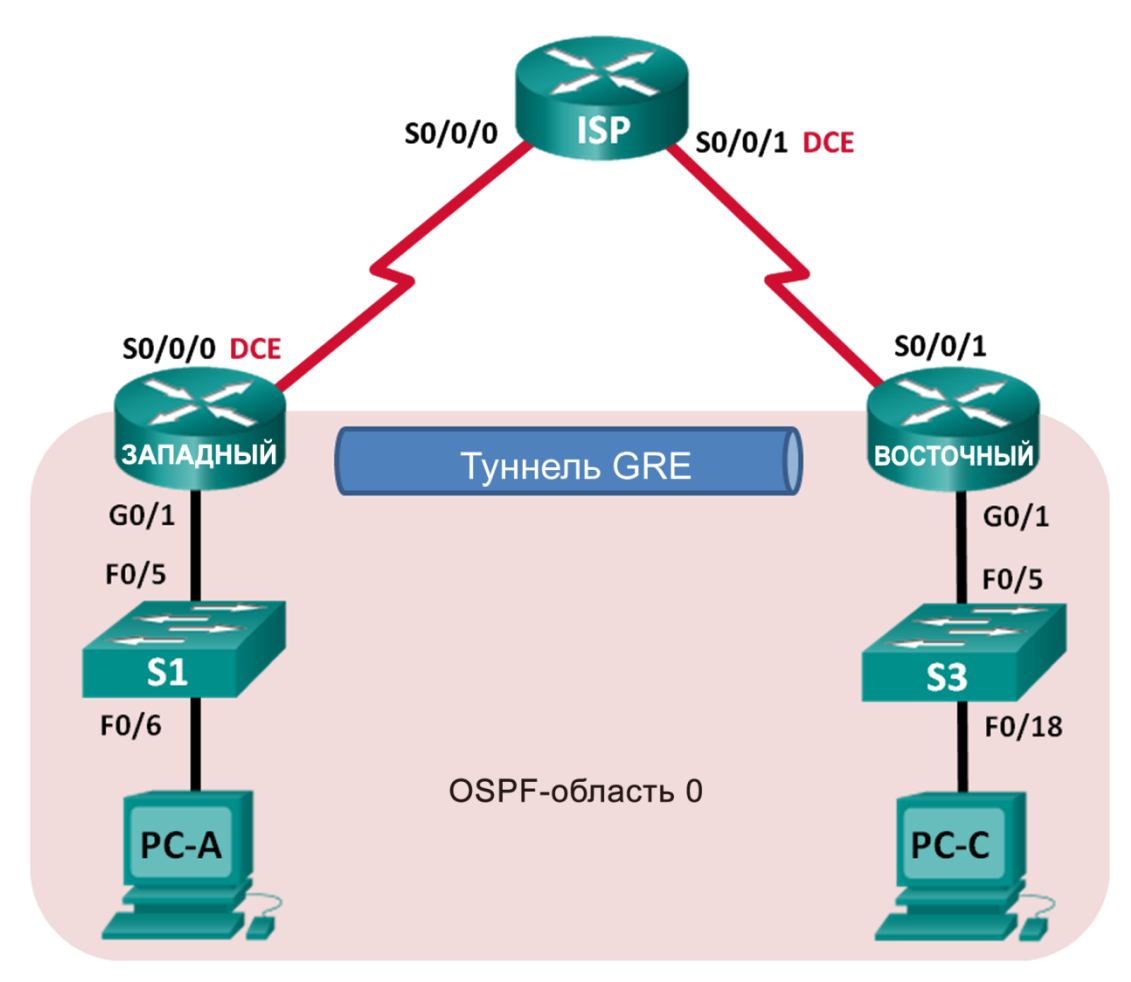

| Устройство | Интерфейс    | IP-адрес    | Маска подсети   | Шлюз по<br>умолчанию |
|------------|--------------|-------------|-----------------|----------------------|
| WEST       | G0/1         | 172.16.1.1  | 255.255.255.0   | Н/Д (недоступно)     |
|            | S0/0/0 (DCE) | 10.1.1.1    | 255.255.255.252 | Н/Д (недоступно)     |
|            | Tunnel0      | 172.16.12.1 | 255.255.255.252 | Н/Д (недоступно)     |
| ISP        | S0/0/0       | 10.1.1.2    | 255.255.255.252 | Н/Д (недоступно)     |
|            | S0/0/1 (DCE) | 10.2.2.2    | 255.255.255.252 | Н/Д (недоступно)     |
| EAST       | G0/1         | 172.16.2.1  | 255.255.255.0   | Н/Д (недоступно)     |
|            | S0/0/1       | 10.2.2.1    | 255.255.255.252 | Н/Д (недоступно)     |
|            | Tunnel0      | 172.16.12.2 | 255.255.255.252 | Н/Д (недоступно)     |
| PC-A       | NIC          | 172.16.1.3  | 255.255.255.0   | 172.16.1.1           |
| PC-C       | NIC          | 172.16.2.3  | 255.255.255.0   | 172.16.2.1           |

# Задачи

Часть 1. Настройка основных параметров устройства

Часть 2. Настройка туннеля GRE

Часть 3. Организация маршрутизации по туннелю GRE

# Общие сведения/сценарий

Универсальная инкапсуляция при маршрутизации (GRE) — это протокол туннелирования, способный инкапсулировать различные протоколы сетевого уровня между двумя объектами по общедоступной сети, например, в Интернете.

GRE можно использовать в следующих ситуациях:

- подключение сети IPv6 по сетям IPv4;
- многоадресная рассылка пакетов, например OSPF и EIGRP, а также потоковая передача данных.

В этой лабораторной работе необходимо настроить незашифрованный туннель GRE VPN «точка-точка» и убедиться, что сетевой трафик использует туннель. Также будет нужно настроить протокол маршрутизации OSPF внутри туннеля GRE VPN. Туннель GRE существует между маршрутизаторами WEST и EAST в области 0 OSPF. Интернет-провайдер не знает о туннеле GRE. Для связи между маршрутизаторами WEST и EAST и интернет-провайдером применяются статические маршруты по умолчанию.

Примечание. В практических лабораторных работах CCNA используются маршрутизаторы с интегрированными сервисами Cisco 1941 (ISR) под управлением Cisco IOS версии 15.2(4)M3 (образ universalk9). Также используются коммутаторы Cisco Catalyst 2960 с операционной системой Cisco IOS версии 15.0(2) (образ lanbasek9). Можно использовать другие маршрутизаторы, коммутаторы и версии Cisco IOS. В зависимости от модели устройства и версии Cisco IOS доступные команды и результаты их выполнения могут отличаться от тех, которые показаны в лабораторных работах. Точные идентификаторы интерфейсов см. в сводной таблице по интерфейсам маршрутизаторов в конце лабораторной работы.

**Примечание**. Убедитесь, что у всех маршрутизаторов и коммутаторов была удалена начальная конфигурация. Если вы не уверены, обратитесь к инструктору.

# Необходимые ресурсы

- 3 маршрутизатора (Cisco 1941 с операционной системой Cisco IOS версии 15.2(4)М3 (универсальный образ) или аналогичная модель)
- 2 коммутатора (Cisco 2960 с операционной системой Cisco IOS 15.0(2) (образ lanbasek9) или аналогичная модель)
- 2 ПК (Windows и программа эмуляции терминала, такая как Tera Term)
- Консольные кабели для настройки устройств на базе Cisco IOS через консольные порты
- Кабели Ethernet и последовательные кабели в соответствии с топологией

# Часть 1: Настройка основных параметров устройств

В части 1 вам предстоит настроить топологию сети и базовые параметры маршрутизатора, например, IP-адреса интерфейсов, маршрутизацию, доступ к устройствам и пароли.

# Шаг 1: Подключите кабели сети согласно приведенной топологии.

# Шаг 2: Выполните инициализацию и перезагрузку маршрутизаторов и коммутаторов.

# Шаг 3: Произведите базовую настройку маршрутизаторов.

- а. Отключите DNS-поиск.
- b. Назначьте имена устройств.
- с. Зашифруйте незашифрованные пароли.
- d. Создайте объявление дня (MOTD), предупреждающее пользователей, что несанкционированный доступ запрещен.
- е. Назначьте class в качестве зашифрованного пароля доступа к привилегированному режиму EXEC.
- f. Назначьте cisco в качестве пароля консоли и VTY и включите запрос пароля при подключении.
- g. Настройте ведение журнала консоли в синхронном режиме.
- h. Примените IP-адреса к интерфейсам Serial и Gigabit Ethernet в соответствии с таблицей адресации и включите физические интерфейсы. На данном этапе не настраивайте интерфейсы Tunnel0.
- i. Настройте тактовую частоту 128 000 для всех последовательных интерфейсов DCE.

## Шаг 4: Настройте маршруты по умолчанию к маршрутизатору интернет-провайдера.

WEST(config)# ip route 0.0.0.0 0.0.0.0 10.1.1.2

EAST(config) # ip route 0.0.0.0 0.0.0.0 10.2.2.2

# Шаг 5: Настройте компьютеры.

Назначьте компьютерам IP-адреса и шлюзы по умолчанию в соответствии с таблицей адресации.

## Шаг 6: Проверьте подключение.

На данный момент компьютеры не могут отправлять друг другу ping-запросы. Каждый ПК должен получать ответ на ping-запрос от своего шлюза по умолчанию. Маршрутизаторы могут получать ответы на ping-запросы на последовательные интерфейсы других маршрутизаторов в топологии. Если это не так, найдите и устраните все неполадки и убедитесь в наличии подключения.

# Шаг 7: Сохраните текущую конфигурацию.

# Часть 2: Настройка туннеля GRE

В части 2 необходимо настроить туннель GRE между маршрутизаторами WEST и EAST.

## Шаг 1: Настройка интерфейса туннеля GRE.

а. Настройте интерфейс туннеля на маршрутизаторе WEST. В качестве интерфейса источника туннеля используйте S0/0/0 на маршрутизаторе WEST, а в качестве адреса назначения туннеля используйте 10.2.2.1 на маршрутизаторе EAST.

WEST(config)# interface tunnel 0
WEST(config-if)# ip address 172.16.12.1 255.255.255.252
WEST(config-if)# tunnel source s0/0/0
WEST(config-if)# tunnel destination 10.2.2.1

b. Настройте интерфейс туннеля на маршрутизаторе EAST. В качестве интерфейса источника туннеля используйте S0/0/1 на маршрутизаторе EAST, а в качестве адреса назначения туннеля используйте 10.1.1.1 на маршрутизаторе WEST.

```
EAST(config)# interface tunnel 0
EAST(config-if)# ip address 172.16.12.2 255.255.255.252
EAST(config-if)# tunnel source 10.2.2.1
EAST(config-if)# tunnel destination 10.1.1.1
```

**Примечание**. Для команды **tunnel source** в качестве источника можно использовать имя интерфейса или IP-адрес.

## Шаг 2: Убедитесь, что туннель GRE работает.

а. Проверьте состояние интерфейса туннеля на маршрутизаторах WEST и EAST.

| WEST# show ip interface    | brief       |            |                       |          |
|----------------------------|-------------|------------|-----------------------|----------|
| Interface                  | IP-Address  | OK? Method | Status                | Protocol |
| Embedded-Service-Engine0/0 | unassigned  | YES unset  | administratively down | down     |
| GigabitEthernet0/0         | unassigned  | YES unset  | administratively down | down     |
| GigabitEthernet0/1         | 172.16.1.1  | YES manual | up                    | up       |
| Serial0/0/0                | 10.1.1.1    | YES manual | up                    | up       |
| Serial0/0/1                | unassigned  | YES unset  | administratively down | down     |
| Tunnel0                    | 172.16.12.1 | YES manual | up                    | up       |

#### EAST# show ip interface brief

| Interface                  | IP-Address  | OK? | Method | Status              |     | Protocol |
|----------------------------|-------------|-----|--------|---------------------|-----|----------|
| Embedded-Service-Engine0/0 | unassigned  | YES | unset  | administratively do | own | down     |
| GigabitEthernet0/0         | unassigned  | YES | unset  | administratively do | own | down     |
| GigabitEthernet0/1         | 172.16.2.1  | YES | manual | up                  |     | up       |
| Serial0/0/0                | unassigned  | YES | unset  | administratively do | own | down     |
| Serial0/0/1                | 10.2.2.1    | YES | manual | up                  |     | up       |
| Tunnel0                    | 172.16.12.2 | YES | manual | au                  |     | ດເ       |

b. С помощью команды **show interfaces tunnel 0** проверьте протокол туннелирования, источник туннеля и назначение туннеля, используемые в этом туннеле.

Какой протокол туннелирования используется? Какие IP-адреса источника и назначения туннеля связаны с туннелем GRE на каждом маршрутизаторе?

с. Отправьте ping-запрос по туннелю из маршрутизатора WEST на маршрутизатор EAST с использованием IP-адреса интерфейса туннеля.

```
WEST# ping 172.16.12.2
Type escape sequence to abort.
Sending 5, 100-byte ICMP Echos to 172.16.12.2, timeout is 2 seconds:
!!!!!
Success rate is 100 percent (5/5), round-trip min/avg/max = 32/34/36 ms
```

- d. С помощью команды **traceroute** на маршрутизаторе WEST определите путь к интерфейсу туннеля на маршрутизаторе EAST. Укажите путь до маршрутизатора EAST.
- e. Отправьте ping-запрос и выполните трассировку маршрута через туннель от маршрутизатора EAST к маршрутизатору WEST с использованием IP-адреса интерфейса туннеля.

Укажите путь от маршрутизатора EAST до маршрутизатора WEST.

С какими интерфейсами связаны эти IP-адреса? Поясните ответ.

f. Команды **ping** и **traceroute** должны успешно выполняться. Если это не так, устраните неполадки и перейдите к следующей части.

# Часть 3: Включение маршрутизации через туннель GRE

В части 3 необходимо настроить протокол маршрутизации OSPF таким образом, чтобы локальные сети (LAN) на маршрутизаторах WEST и EAST могли обмениваться данными с помощью туннеля GRE.

После установления туннеля GRE можно реализовать протокол маршрутизации. Для туннелирования GRE вместо сети, связанной с последовательным интерфейсом, сетевая инструкция будет включать IP-сеть туннеля, так же как в случае с другими интерфейсами, например Serial и Ethernet. Следует помнить, что маршрутизатор ISP в этом процессе маршрутизации не участвует.

## Шаг 1: Настройка маршрутизации по протоколу OSPF для области 0 по туннелю.

 настройте процесс протокола OSPF с идентификатором 1 в области 0 на маршрутизаторе WEST для сетей 172.16.1.0/24 и 172.16.12.0/24.

WEST(config) # router ospf 1
WEST(config-router) # network 172.16.1.0 0.0.0.255 area 0
WEST(config-router) # network 172.16.12.0 0.0.0.3 area 0

b. Настройте процесс протокола OSPF с идентификатором 1 в области 0 на маршрутизаторе EAST для сетей 172.16.2.0/24 и 172.16.12.0/24.

```
EAST(config) # router ospf 1
EAST(config-router) # network 172.16.2.0 0.0.0.255 area 0
EAST(config-router) # network 172.16.12.0 0.0.0.3 area 0
```

## Шаг 2: Проверка маршрутизации OSPF.

a. Выполните команду **show ip route** на маршрутизаторе WEST, чтобы проверить маршрут к 172.16.2.0/24 LAN на маршрутизаторе EAST.

```
WEST# show ip route
Codes: L - local, C - connected, S - static, R - RIP, M - mobile, B - BGP
      D - EIGRP, EX - EIGRP external, O - OSPF, IA - OSPF inter area
      N1 - OSPF NSSA external type 1, N2 - OSPF NSSA external type 2
      E1 - OSPF external type 1, E2 - OSPF external type 2
      i - IS-IS, su - IS-IS summary, L1 - IS-IS level-1, L2 - IS-IS level-2
      ia - IS-IS inter area, * - candidate default, U - per-user static route
      o - ODR, P - periodic downloaded static route, H - NHRP, 1 - LISP
      + - replicated route, % - next hop override
Gateway of last resort is 10.1.1.2 to network 0.0.0.0
s*
     0.0.0.0/0 [1/0] via 10.1.1.2
     10.0.0.0/8 is variably subnetted, 2 subnets, 2 masks
        10.1.1.0/30 is directly connected, Serial0/0/0
С
L
        10.1.1.1/32 is directly connected, Serial0/0/0
     172.16.0.0/16 is variably subnetted, 5 subnets, 3 masks
С
        172.16.1.0/24 is directly connected, GigabitEthernet0/1
        172.16.1.1/32 is directly connected, GigabitEthernet0/1
L
0
     172.16.2.0/24 [110/1001] via 172.16.12.2, 00:00:07, Tunnel0
С
        172.16.12.0/30 is directly connected, Tunnel0
L
        172.16.12.1/32 is directly connected, Tunnel0
```

Какой выходной интерфейс и ІР-адрес используются для перехода в сеть 172.16.2.0/24?

b. Отправьте с маршрутизатора EAST команду для проверки маршрута к локальной сети 172.16.1.0/24 на маршрутизаторе WEST.

Какой выходной интерфейс и ІР-адрес используются для перехода в сеть 172.16.1.0/24?

#### Шаг 3: Проверьте наличие сквозного соединения.

 Выполните ping-запрос от PC-A к PC-C. Ответы должны приходить успешно. Если это не так, найдите и устраните неполадки и убедитесь в наличии подключения между конечными узлами.

**Примечание**. Чтобы успешно получать ответы на ping-запросы между ПК, может потребоваться отключить межсетевой экран.

b. Выполните трассировку маршрута от PC-A к PC-C. Укажите путь от PC-A до PC-C.

## Вопросы для повторения

1. Какие еще настройки необходимы для создания защищенного туннеля GRE?

2. Если вы добавили дополнительные локальные сети к маршрутизатору WEST или EAST, то что нужно сделать, чтобы сеть для передачи трафика использовала туннель GRE?

# Сводная таблица по интерфейсам маршрутизаторов

| Сводка по интерфейсам маршрутизаторов |                                |                                |                                   |                                   |  |
|---------------------------------------|--------------------------------|--------------------------------|-----------------------------------|-----------------------------------|--|
| Модель<br>маршрутизатора              | Интерфейс<br>Ethernet № 1      | Интерфейс<br>Ethernet № 2      | Последовательный<br>интерфейс № 1 | Последовательный<br>интерфейс № 2 |  |
| 1800                                  | Fast Ethernet 0/0<br>(F0/0)    | Fast Ethernet 0/1<br>(F0/1)    | Serial 0/0/0 (S0/0/0)             | Serial 0/0/1 (S0/0/1)             |  |
| 1900                                  | Gigabit Ethernet<br>0/0 (G0/0) | Gigabit Ethernet<br>0/1 (G0/1) | Serial 0/0/0 (S0/0/0)             | Serial 0/0/1 (S0/0/1)             |  |
| 2801                                  | Fast Ethernet 0/0<br>(F0/0)    | Fast Ethernet 0/1<br>(F0/1)    | Serial 0/1/0 (S0/1/0)             | Serial 0/1/1 (S0/1/1)             |  |
| 2811                                  | Fast Ethernet 0/0<br>(F0/0)    | Fast Ethernet 0/1<br>(F0/1)    | Serial 0/0/0 (S0/0/0)             | Serial 0/0/1 (S0/0/1)             |  |
| 2900                                  | Gigabit Ethernet<br>0/0 (G0/0) | Gigabit Ethernet<br>0/1 (G0/1) | Serial 0/0/0 (S0/0/0)             | Serial 0/0/1 (S0/0/1)             |  |

**Примечание**. Чтобы определить конфигурацию маршрутизатора, можно посмотреть на интерфейсы и установить тип маршрутизатора и количество его интерфейсов. Перечислить все комбинации конфигураций для каждого класса маршрутизаторов невозможно. Эта таблица содержит идентификаторы для возможных комбинаций интерфейсов Ethernet и последовательных интерфейсов на устройстве. Другие типы интерфейсов в таблице не представлены, хотя они могут присутствовать в данном конкретном маршрутизаторе. В качестве примера можно привести интерфейс ISDN BRI. Строка в скобках — это официальное сокращение, которое можно использовать в командах Cisco IOS для обозначения интерфейса.